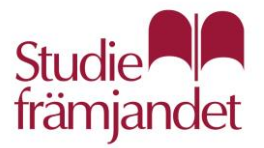

# Studiefrämjandet Stockholms län Lokalbokning TimeEdit

Studiefrämjandet Stockholms Län Brygghuset, Norrtullsgatan 12 N 08-55535200

### Innehåll

| Logga in                   | 2 |
|----------------------------|---|
| Paka lakal                 | л |
|                            | 4 |
| Bokningsregler och villkor | 7 |

Logga in För att komma till det nya bokningssystemet TimeEdit använd följande länk: https://cloud.timeedit.net/studieframjandetsthlm/web/teachers1/

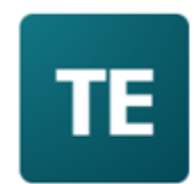

## Studiefrämjandet Stockholms län

|  | Lösenord | Logga in |
|--|----------|----------|
|--|----------|----------|

Första gången du loggar in trycker du på "Har du glömt ditt lösenord?". Du får då fylla i ditt användarnamn samt mejladress.

#### Studiefrämjandet Stockholms län

| Glömt lösenord                              |                                                   |
|---------------------------------------------|---------------------------------------------------|
| <ul> <li>Fyll in ditt inloggning</li> </ul> | gsnamn och din e-postadress                       |
| Ett tillfälligt lösenor                     | d kommer att skickas till din e-postadress        |
| <ul> <li>Logga in med det till</li> </ul>   | fälliga lösenordet för att ange ett nytt lösenord |
|                                             |                                                   |
| Inloggningsnamn                             |                                                   |
| Inloggningsnamn                             |                                                   |
| Inloggningsnamn<br>E-postadress             |                                                   |
| Inloggningsnamn<br>E-postadress             | Begär nytt lösenord                               |

Det kommer att skickas ett tillfälligt lösenord till din mejl som är giltigt i 24 timmar. Logga in med det tillfälliga lösenordet. När du loggar in kommer du att få välja ett nytt, unikt lösenord. När du har loggat in och bytt lösenord kommer du till en startsida som ser ut så här:

| För cirkelledare          |  |
|---------------------------|--|
| 📰 Schema för studiecirkel |  |
| E∰ Boka lokal             |  |

Det finns två val på startsidan:

- Schema för studiecirkel
   Här kan du se en kalender med de bokningar som du redan gjort för din studiecirkel. I den här vyn kan du inte göra några bokningar.
- Boka lokal

Det är den här länken du använder när du vill göra en bokning. Se en förklaring av hur det fungerar här nedanför.

#### Boka lokal

I TimeEdit kan du se vilka tider som finns lediga i våra olika lokaler. Tryck på boka lokal för att komma till kalendern för samtliga lokaler.

| För cirkelledare          |  |
|---------------------------|--|
| 📰 Schema för studiecirkel |  |
| 😤 Boka lokal              |  |

Först kommer du till en veckoöversikt där du kan se bokningsläget för alla lokaler hela veckan.

För att boka en tid klickar du på den dag du är intresserad av. Du får då se vilka tider som är lediga i de olika lokalerna under den dagen.

<

|                     |   |   |    | < Sön 15 September 2019 |    |    |    | )19 🛗 |
|---------------------|---|---|----|-------------------------|----|----|----|-------|
| v 37                | 8 | 9 | 10 | 11                      | 12 | 13 | 14 | 15    |
| Flasksköljaren      |   |   |    |                         |    |    |    |       |
| Humlegården         |   |   |    |                         |    |    |    |       |
| Jäskaret 🛛 🕄        |   |   |    |                         |    |    |    |       |
| Kaggen 🚯            |   |   |    |                         |    |    |    |       |
| Kopparslagare)<br>n |   |   |    |                         |    |    |    |       |
| Korksvarvaren       |   |   |    |                         |    |    |    |       |
| Wannelandara 🖉      |   |   |    |                         |    |    |    |       |

Du kan klicka på en lokals namn för att läsa mer om lokalen.

喆

Klicka på den tid och lokal du vill boka. Du får då upp den här rutan:

| Tor 30 Maj 20 | 19              |      | ×   |
|---------------|-----------------|------|-----|
| Start 5       | Slut<br>11:45 ▼ |      |     |
| Lokal         |                 |      |     |
| Humlegården   |                 |      | + - |
| Studiecirke   | 1               |      |     |
| Testcirkel    |                 |      | -   |
| Fakturering   | 1               |      |     |
| Faktureras    | -               |      | -   |
| Kommenta      | r               |      |     |
|               |                 |      |     |
|               |                 |      |     |
|               |                 |      |     |
|               |                 |      |     |
|               |                 |      |     |
|               |                 | Boka |     |

Här väljer du mellan vilka klockslag du vill boka. Du måste också välja vilken studiecirkel som bokningen ska stå på. Bara de studiecirklar som du är cirkelledare för kommer att kunna väljas.

Regler för bokningslängd finner du under våra bokningsregler och villkor. När du har fyllt i önskad tid så trycker du på boka och din bokning blir bekräftad.

Längst ner på sidan, under alla lokaler, kan du se en samanställning av dina bokningar.

| Ölmamsellen 🕕            |                        |         |  |
|--------------------------|------------------------|---------|--|
|                          |                        |         |  |
| Mina bokningar           |                        |         |  |
| Tid                      | Övriga objekt          | Lokal   |  |
| 2019-05-30 12:15 - 13:00 | Faktureras, Testcirkel | Ateljén |  |

Om du vill ändra eller avboka en bokning så trycker du på den bokning det gäller och får upp följande ruta:

| Torsdag<br>30<br>Maj 2019<br>v 22 | 12:15 - 13:00<br>Alla Faktureras<br>Testcirkel<br>Lokal Ateljén<br>ID 1982<br>Skicka bekräftelse | × |
|-----------------------------------|--------------------------------------------------------------------------------------------------|---|
|                                   | Ändra / Avboka                                                                                   |   |
| ß                                 |                                                                                                  |   |

När du klickar på Ändra/Avboka kan du ändra tiden eller avboka hela bokningen.

Du kan även välja schema för studiecirkel om du vill se vad din cirkel har för bokningar. Sök på cirkelns namn för att få fram bokningarna. Du kan endast se din egen cirkel.

| udie    | främjandet Stockholms län | / För cirkelledare / Schema fö | r studiecirkel     |                    |    |
|---------|---------------------------|--------------------------------|--------------------|--------------------|----|
| ag      | < Jun > N                 | u +3 månader 🤍 Ändra s         | sökning Testcirkel |                    |    |
| 22<br>3 | Måndag 27/5               | Tisdag 28/5                    | Onsdag 29/5        | Torsdag 30/5       | Fr |
| Э       |                           |                                |                    |                    |    |
| 0       |                           |                                |                    |                    |    |
| n       |                           |                                |                    |                    |    |
| 2       |                           |                                |                    | 12:15<br>• Ateljén |    |
| 3       |                           |                                |                    | 13:00              |    |

#### Bokningsregler och villkor

Det finns vissa begränsningar för hur mycket ni kan boka. Eftersom er lokalhyra subventioneras genom det stöd ni får för er studiecirkel måste era bokningar följa de regler som finns för studiecirklar.

Bokningsregler:

- En studiecirkel får ha max 3 st bokningar per vecka
- En studiecirkel får ha max 1 bokning per dag
- Varje pass måste vara mellan 1-4 studietimmar (1 studietimme = 45 minuter).
- Eftersom kvällar och helger är mest populära går det då inte att boka pass som är längre än 2 studietimmar.

De här begränsningarna är inbyggda i systemet. Det betyder att om du t.ex. försöker göra två bokningar under samma dag kommer du att få ett felmeddelande.

De tider du kan välja mellan är också styrda så att det bara går att boka hela studietimmar.

Om du av någon anledning behöver göra en bokning som ligger utanför de här reglerna måste du kontakta din verksamhetsutvecklare på Studiefrämjandet och höra om det går att lösa.